Dear Parents,

One of the tools that we have for Math is online access to our textbook. Below are the steps that you can use to access the lesson of the day, homework for the day and an online video tutorial that explains how the lesson is being taught in the classroom.

Step 1: go to the Sharyland ISD webpage, click on the Academia tab, scroll down to find Pearson Easy Bridge and click on that link.

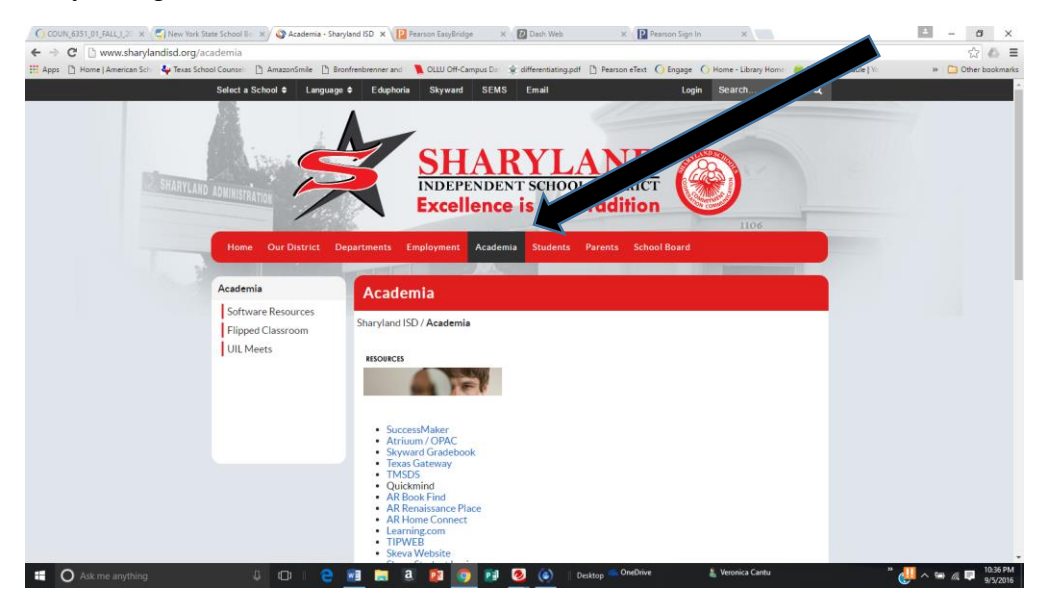

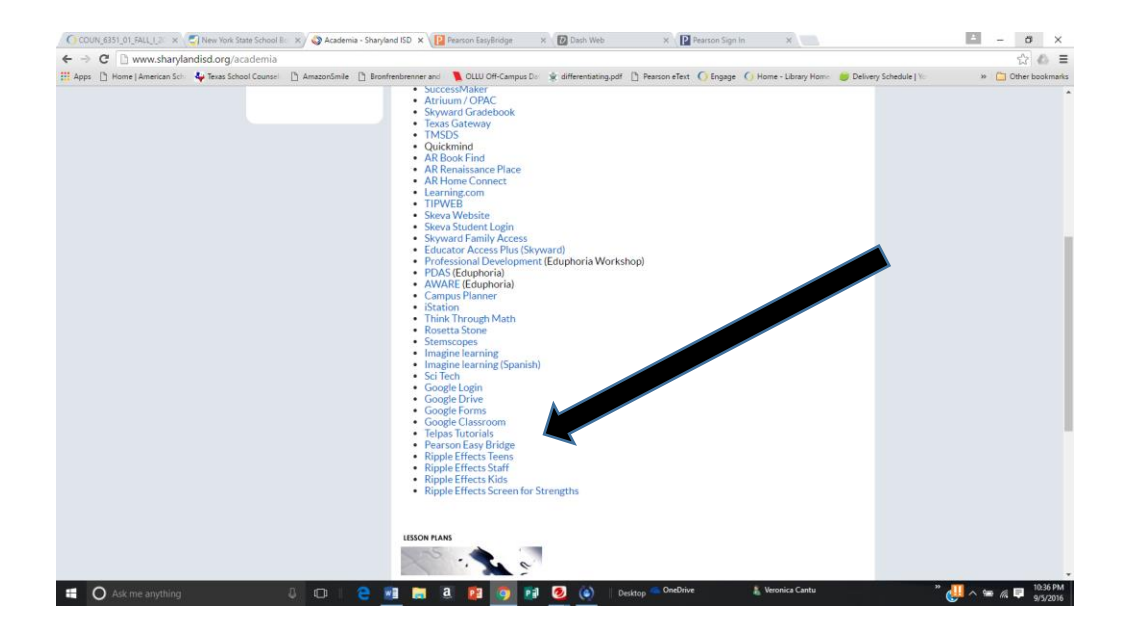

Step 2: Login to your **child's Pearson Easy Bridge Account** using their **AR username and Password.** This information is inside their B.E.E. binder for your reference only and should not be shared with anyone including other siblings and friends.

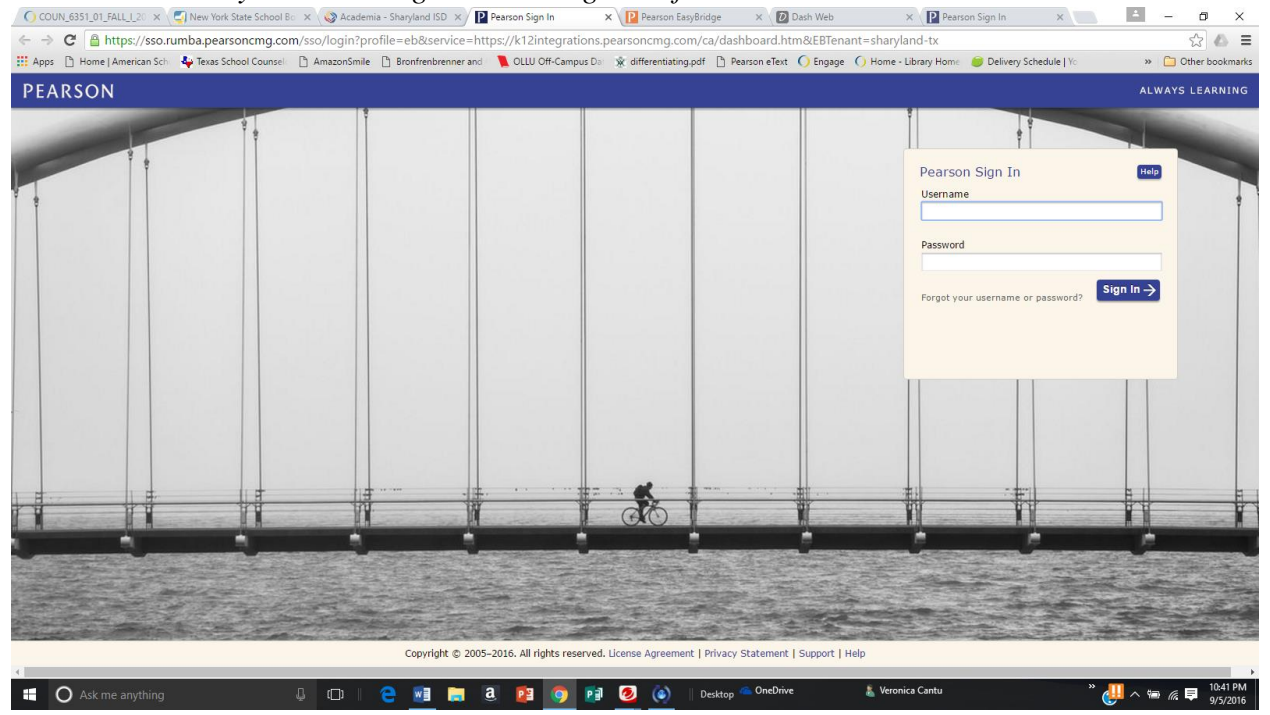

Step 3: Once logged on, click on the DASH tab found on the right side of the screen. There you will find access to the entire text book.

| 151_01_FALL_L20 🗴 🧐 New York State School Bo 🗴 🚳 Academia - Sharyland ISD 🗴 📔 Pearson EasyBridge 👘 🗙 📳 Pearson Sig                                         | gn In 🛛 🗙 📃              |                          | ≐ – ø                                             |
|----------------------------------------------------------------------------------------------------|--------------------------|--------------------------|---------------------------------------------------|
| C https://k12integrations.pearsoncmg.com/ca/teacherDashboard.htm                                                                                           |                          |                          | A 6                                               |
| 🗈 Home   American Schi 🖕 Texas School Counseli 🗋 AmazonSmile 📋 Bronfrenbrenner and i 🦜 OLLU Off-Campus Dati 👻 differentiating                              | g.pdf 📋 Pearson eText    | O Engage O Home - Librar | y Home 😑 Delivery Schedule   Yo 🛛 🔅 🗎 Other bookr |
| Pearson EasyBridge                                                                                                    |                          |                          | Welcome VERONICA   Support   Sign Out   Auto      |
| asses & Products                                                                                                    |                          |                          | 2017 School Yea                                   |
| Current classes Future classes                                                                                                    |                          | 😰 Past classes           | Learning systems                                  |
| o add content to a class, click the Add Products button to the right of the class name. Content you've already added to a class is shown unde<br>ccess It! | r the class name. Just c | click on a course to     | 🏠 Pearson SuccessNet                              |
| CITIZENSHIP-102                                                                                                    | Student Roster           | Add Products             |                                                   |
| FINE ARTS-102                                                                                                    | Student Roster           | Add Products             | Dash                                              |
| HANDWRITING-102                                                                                                    | Student Roster           | Add Products             | SuccessNet Plus                                   |
| HOMEROOM-102                                                                                                    | Student Roster           | Add Products             |                                                   |
| LANGUAGE ARTS-102                                                                                                    | Student Roster           | Add Products             | realize.                                          |
| ▶ MATH-102                                                                                                    | Student Roster           | Manage Products          |                                                   |
| READING-102                                                                                                    | Student Roster           | Add Products             |                                                   |
| SCIENCE-102                                                                                                    | Student Roster           | Add Products             |                                                   |
| SOCIAL STUDIES-102                                                                                                    | Student Roster           | Add Products             |                                                   |
|                                                                                                    |                          |                          | C                                                 |
| Pearson                                                                                                    |                          |                          |                                                   |
| 🛛 🗘 🕼 🔁 🗧 📰 📰 🙋 🧕 🙋 🙆                                                                                                    | 🛛 Desktop 🧠 OneDrive     | 🛔 Veronica Ca            | ntu " 🔑 ^ 📾 🕫 🏴 10:24<br>9/5/2                    |

Step 4: Click on the Topic we are studying, the lesson of the day, and there you will find all that your child needs to complete a missed assignment, download and print the homework pages, or even review a video lesson to refresh their memory on how to complete the problems in that lesson.

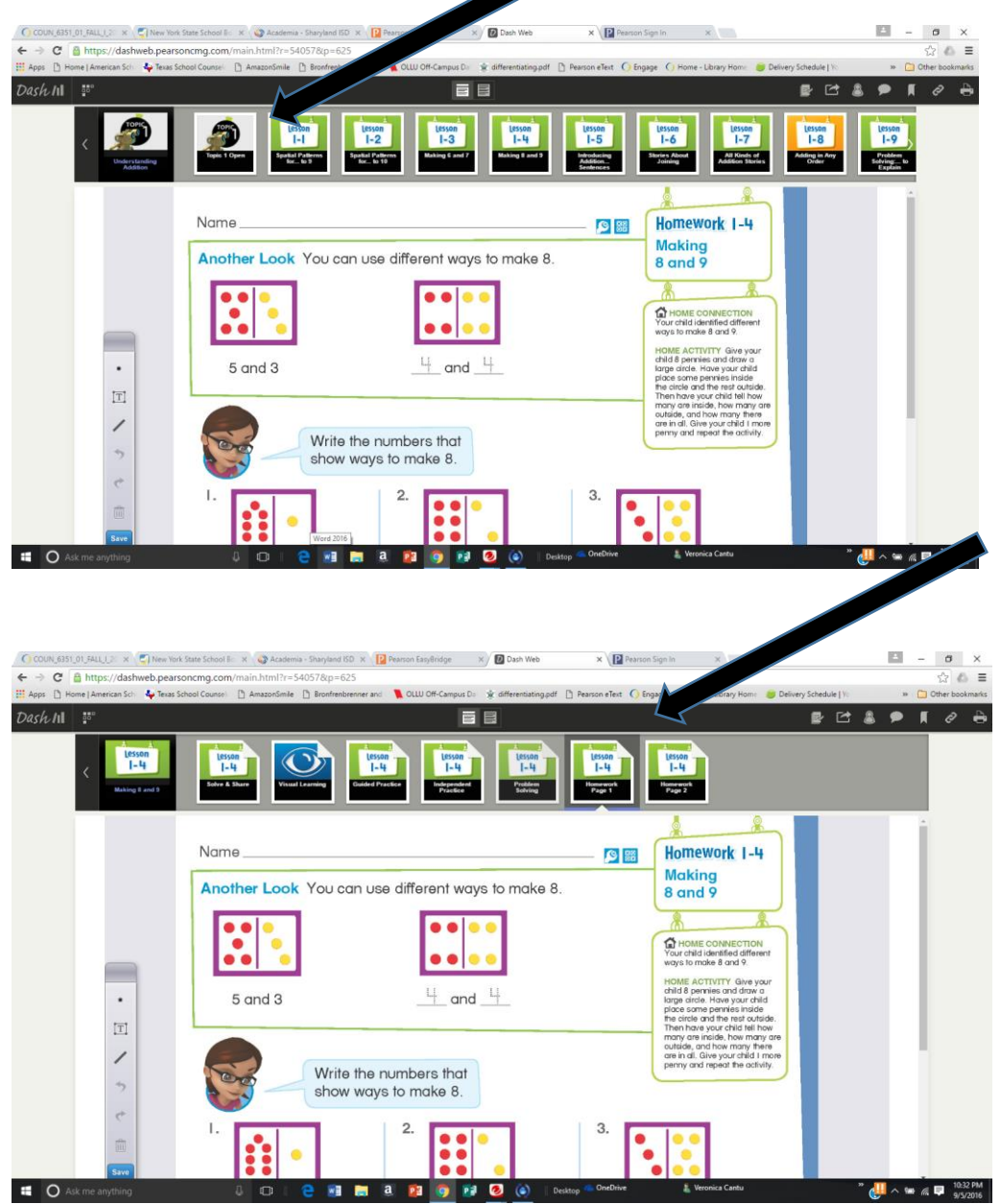

## **Online Math Assignments**

Step 1: Login to the Pearson Easy Bridge website. Click on the Pearson Realize Link on the right side of the screen.

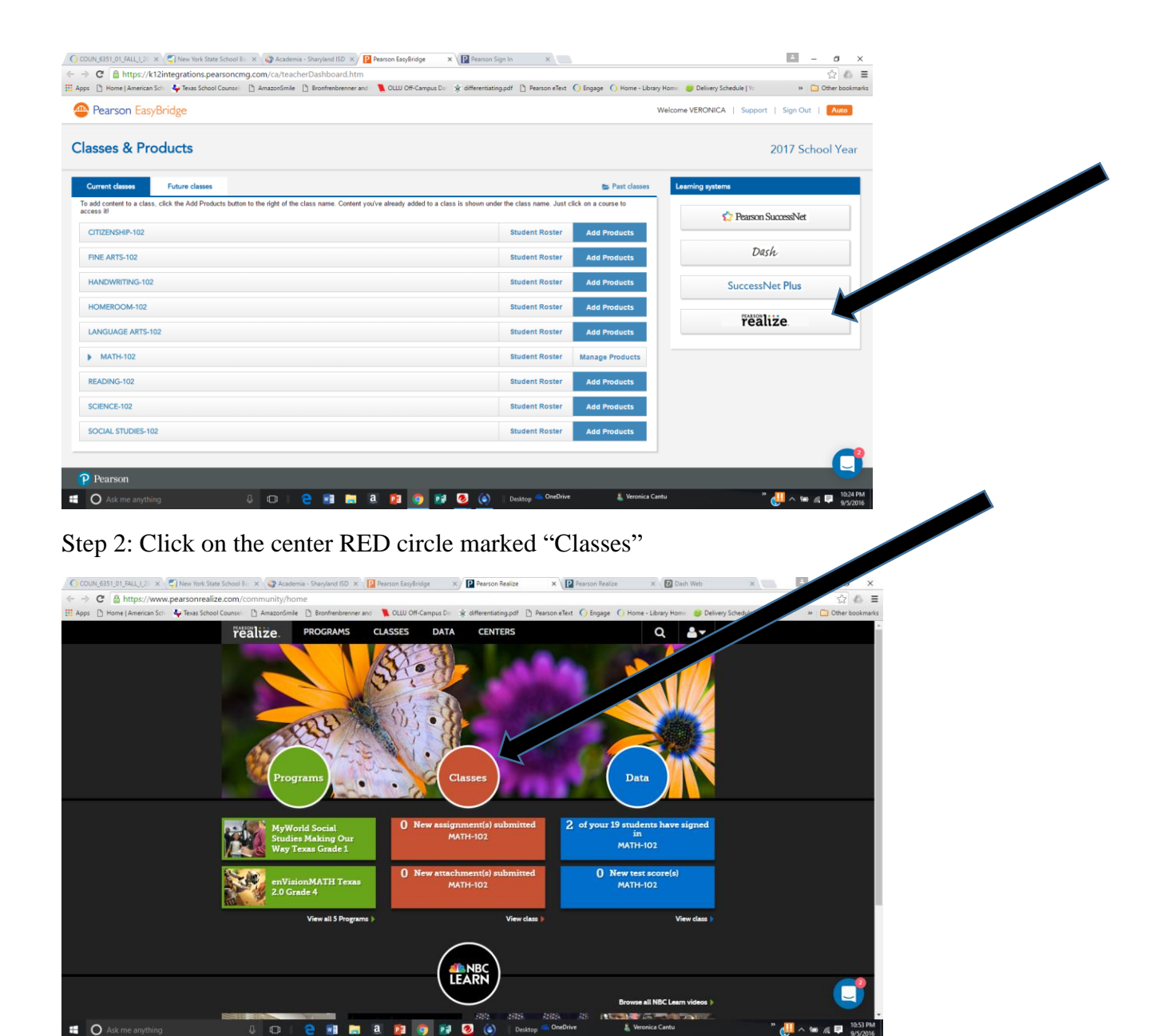

Step 3: There you will find any assigned pages along with a game that reinforces the concept being taught.

If you need any further assistance, please do not hesitate to contact me: <u>vcantu@sharylandisd.org</u> Teaching Together,

Mrs. Cantu